# PGA308EVM

# **User's Guide**

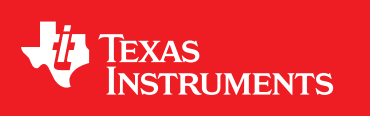

Literature Number: SBOU060 July 2008

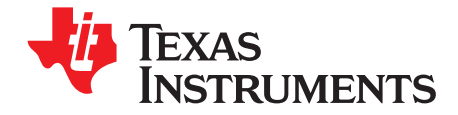

# Contents

| Prefa               | ce                                                                    | . 5 |
|---------------------|-----------------------------------------------------------------------|-----|
| 1                   | Overview                                                              | . 7 |
| 1.1                 | PGA308EVM Hardware                                                    | . 8 |
| 2                   | System Setup                                                          | 9   |
| <del>-</del><br>2.1 | Theory of Operation for the PGA308 Test Board Hardware                | 10  |
| 2.2                 | Signal Definition of J1 (25-Pin Male DSUB) on the PGA308 Test Board   | 11  |
| 2.3                 | Signal Definition of J2 (25-Pin Female DSUB) on the PGA308 Test Board | 12  |
| 2.4                 | Theory of Operation For the USB DAQ Platform                          | 13  |
| 3                   | Hardware Connections and Jumper Settings                              | 15  |
| 31                  | Typical Hardware Connections                                          | 15  |
| 3.2                 | Connecting the Hardware                                               | 16  |
| 3.3                 | Connecting Power                                                      | 17  |
| 3.4                 | Connecting the USB Cable to the PGA308EVM                             | 18  |
| 3.5                 | Jumper Settings                                                       | 19  |
| 4                   | PGA308 Software Overview                                              | 23  |
| 4.1                 | Operating Systems for the PGA308 Software                             | 23  |
| 4.2                 | PGA308EVM Software Install                                            | 23  |
| 4.3                 | Starting the PGA308EVM Software                                       | 24  |
| 4.4                 | Using the PGA308 Software                                             | 27  |
|                     | 4.4.1 Block Diagram                                                   | 27  |
|                     | 4.4.2 Registers in OTP                                                | 27  |
|                     | 4.4.3 Registers in RAM                                                | 27  |
|                     | 4.4.4 Calibration                                                     | 27  |
|                     | 4.4.5 Simulation                                                      | 27  |
|                     | 4.4.6 Graph                                                           | 27  |
| 4.5                 | EVM Pull-Down Menus                                                   | 28  |
|                     | 4.5.1 PGA308 Controls                                                 | 28  |
|                     | 4.5.2 USB Controls                                                    | 28  |
|                     | 4.5.3 Help                                                            | 29  |
| Α                   | Bill of Materials                                                     | 31  |
| A.1                 | Resistors and Capacitors                                              | 31  |
| A.2                 | Active Devices and Miscellaneous                                      | 32  |
| Impo                | rtant Notices                                                         | 33  |

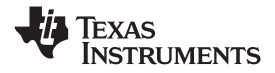

### List of Figures

| 1-1 | Hardware Included with the PGA308EVM                                | . 8 |
|-----|---------------------------------------------------------------------|-----|
| 2-1 | Hardware Setup for the PGA308EVM                                    | . 9 |
| 2-2 | Block Diagram of the PGA308 Test Board                              | 10  |
| 2-3 | Theory of Operation For the USB DAQ Platform                        | 13  |
| 3-1 | Typical Hardware Connections                                        | 15  |
| 3-2 | Connecting the Two EVM PCBs                                         | 16  |
| 3-3 | Connecting Power to the EVM                                         | 17  |
| 3-4 | Connecting the USB Cable                                            | 18  |
| 3-5 | Default Jumper Settings                                             | 19  |
| 4-1 | PGA308EVM Software—Functioning Properly                             | 24  |
| 4-2 | PGA308EVM Software—No Communication with the USB DAQ Platform       | 25  |
| 4-3 | PGA308EVM Software—No Communication from USB DAQ Platform to PGA308 | 26  |
| 4-4 | PGA309 Controls                                                     | 28  |
| 4-5 | USB Controls                                                        | 28  |
| 4-6 | Current Revision of Software                                        | 29  |
|     |                                                                     |     |

### List of Tables

| Signal Definition of J1                            | 11                                                                                                    |
|----------------------------------------------------|----------------------------------------------------------------------------------------------------|
| Signal Definition of J2                            | 12                                                                                                    |
| PGA308 Test Board Jumper Function                  | 20                                                                                                    |
| USB DAQ Platform Jumper Settings (5V Power Supply) | 21                                                                                                    |
|                                                    | Signal Definition of J1<br>Signal Definition of J2<br>PGA308 Test Board Jumper Function<br>USB DAQ Platform Jumper Settings (5V Power Supply) |

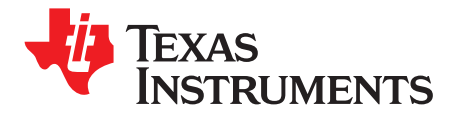

#### **About This Manual**

This user's guide describes the characteristics, operation, and use of the PGA308 evaluation module (EVM). It discusses the processes and procedures required to properly use this EVM board. This document also includes the physical printed circuit board (PCB) layout, schematic diagram, and circuit descriptions.

#### **Related Documentation from Texas Instruments**

The following documents provide information regarding Texas Instruments integrated circuits used in the assembly of the PGA308EVM. These documents are available from the TI web site under the respective literature number (for example, SBxxnn). Any letter appended to the literature number corresponds to the document revision that is current at the time of the writing of this User's Guide. Newer revisions may be available from the TI web site at <a href="http://www.ti.com">www.ti.com</a>, or call the Texas Instruments Literature Response Center at (800) 477-8924 or the Product Information Center at (972) 644-5580. When ordering, identify the document by both title and literature number.

| Documents        | Literature Number |
|------------------|-------------------|
| PGA308           | SBOS440           |
| <u>XTR116</u>    | SBOS124           |
| TUSB3210         | SLLS466           |
| USB DAQ Platform | SBOU056           |

#### **Information About Cautions and Warnings**

This document contains caution statements.

#### CAUTION

This is an example of a caution statement. A caution statement describes a situation that could potentially damage your software or equipment.

The information in a caution or a warning is provided for your protection. Please read each caution carefully.

#### **FCC Warning**

This equipment is intended for use in a laboratory test environment only. It generates, uses, and can radiate radio frequency energy and has not been tested for compliance with the limits of computing devices pursuant to subpart J of part 15 of FCC rules, which are designed to provide reasonable protection against radio frequency interference. Operation of this equipment in other environments may cause interference with radio communications, in which case the user at his own expense is required to take whatever measures may be required to correct this interference.

Windows Vista is a trademark of Microsoft Corporation. Microsoft, Windows are registered trademarks of Microsoft Corporation. All other trademarks are the property of their respective owners.

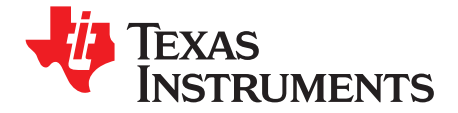

Chapter 1 SBOU060-July 2008

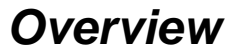

This document provides the information needed to set up and operate the PGA308EVM evaluation module, a test platform for the PGA308 <u>Programmable Bridge Sensor</u>. For a more detailed description of this device, please refer to the <u>PGA308 product data sheet (SBOS440)</u> available from the Texas Instruments web site at <u>www.ti.com</u>. Support documents are listed in the section of this guide entitled *Related Documentation from Texas Instruments*.

The PGA308EVM is an evaluation module that is used to fully evaluate the PGA308 device. The PGA308 is a mixed-signal programmable gain amplifier that has high resolution gain and offset adjustment capability.

The PGA308EVM consists of two PCBs. One board generates the digital signals (USB DAQ Platform) required to communicate with the PGA308 (PGA308\_Test\_Board), and the second board contains the PGA308, as well as support and configuration circuitry.

**Note:** Note: Much of the information contained in this document is also contained in the <u>QuickStart</u> <u>Video (SBOU059)</u>, which is included with the EVM kit. It is highly recommended that you watch this video before using this EVM.

Throughout this document, the abbreviation *EVM* and the term *evaluation module* are synonymous with the PGA308EVM.

7

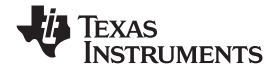

#### PGA308EVM Hardware

#### 1.1 PGA308EVM Hardware

Figure 1-1 shows the hardware included with the PGA308EVM kit. Contact the factory if any component is missing. It is highly recommended that you check the TI web sit at <u>www.ti.com</u> to verify that you have the latest software version. It is also recommended that you watch the QuickStart Video (included on the compact disk) before using the PGA308EVM.

The complete kit includes the following items:

- PGA308 test PCB
- USB DAQ platform PCB
- USB cable
- Universal 6V wall-wart power supply
- QuickStart Video

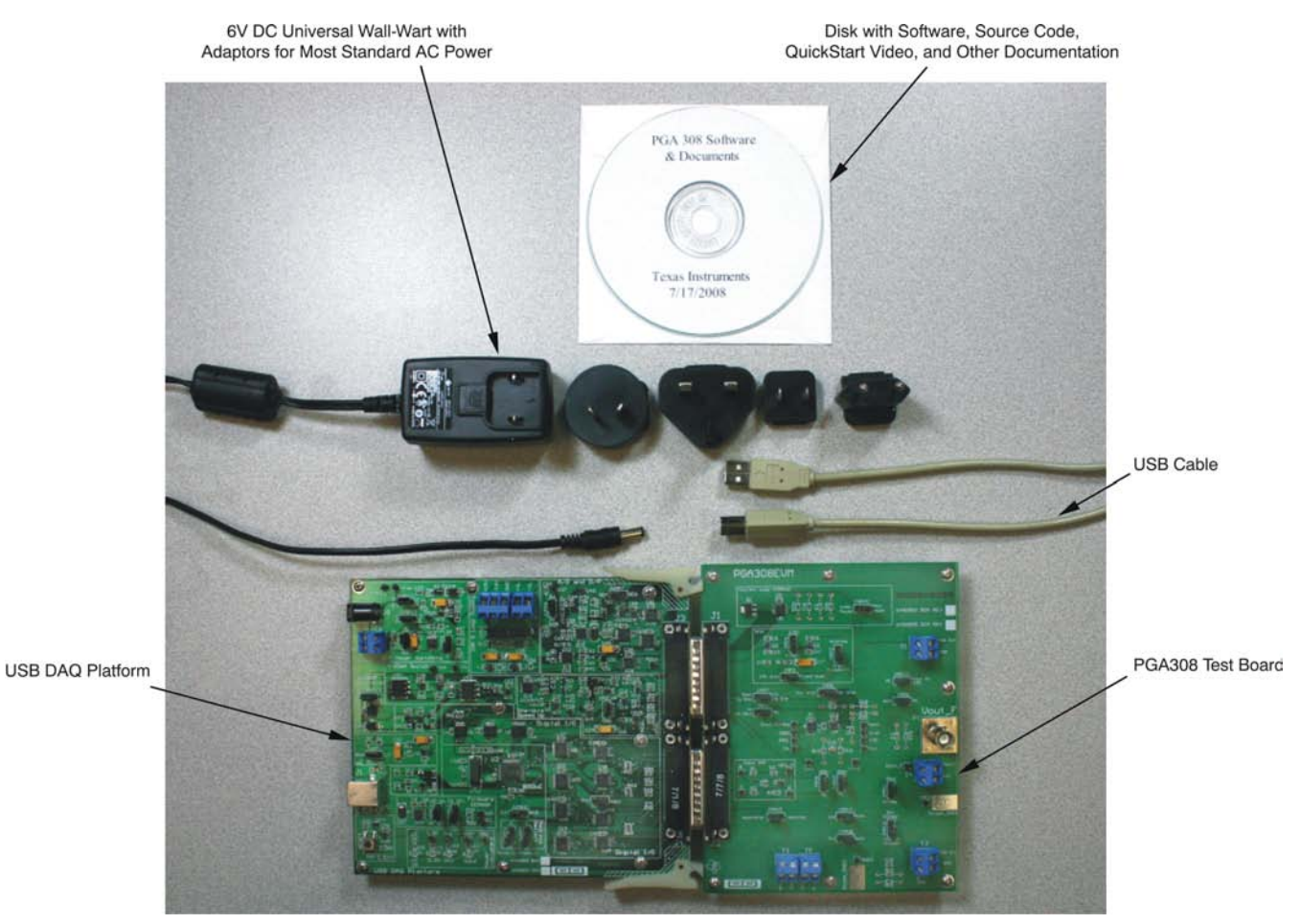

Figure 1-1. Hardware Included with the PGA308EVM

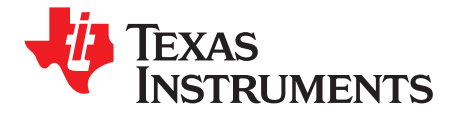

Chapter 2 SBOU060-July 2008

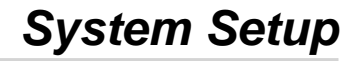

Figure 2-1 shows the system setup for the PGA308EVM. The PC runs software that communicates with the USB DAQ platform. The USB DAQ platform generates the digital signals used to communicate with the PGA308 test board. Connectors on the PGA308 test board allow for connection to the system that will be monitored by the user.

Minimim PC operating requirements:

- Microsoft® Windows® XP or higher (including Windows Vista™)
- USB port
- Works on US or European regional settings

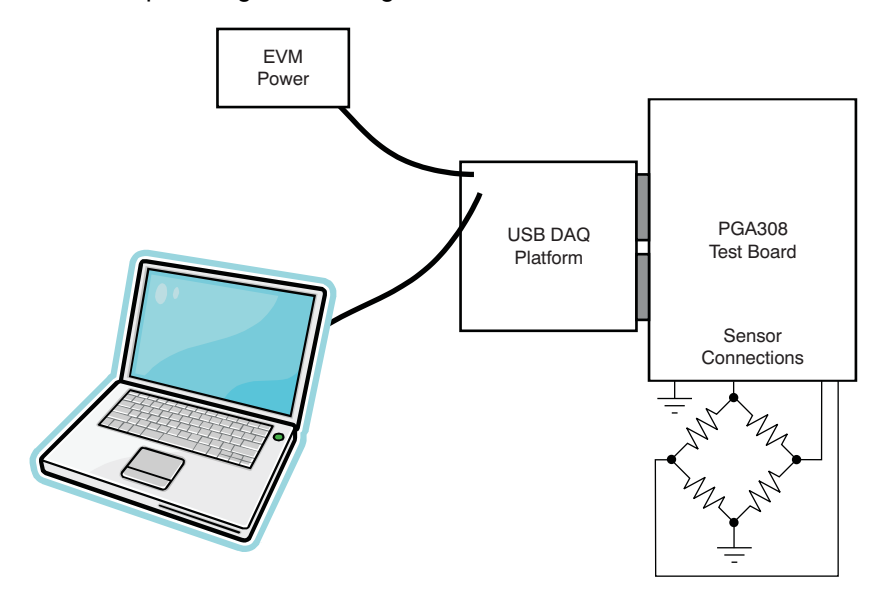

Figure 2-1. Hardware Setup for the PGA308EVM

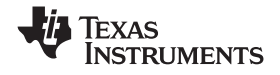

#### 2.1 Theory of Operation for the PGA308 Test Board Hardware

Figure 2-2 shows the block diagram of the PGA308 test board. The PGA308 test board functionality is relatively simple. It provides connections to the one-wire interface, digital-to-analog converter (DAC), analog-to-digital converter (ADC), and general-purpose inputs/outputs (GPIOs) on the USB DAQ platform. It also provides connection points for external connection of the bridge sensor, reference, and outputs.

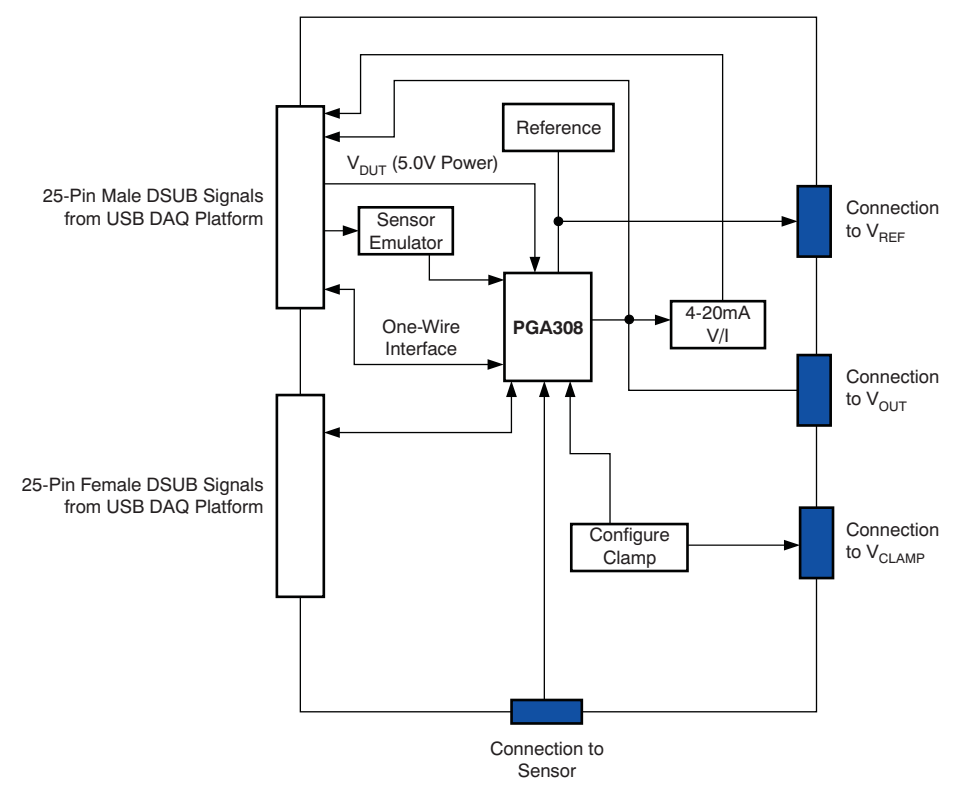

Figure 2-2. Block Diagram of the PGA308 Test Board

Refer to <u>SBOR004</u> for the PGA308 test board schematic, available for download at <u>www.ti.com</u>.

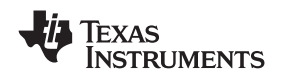

#### 2.2 Signal Definition of J1 (25-Pin Male DSUB) on the PGA308 Test Board

Table 2-1 shows the different signals connected to J1 on the PGA308 test board. Table 2-1 also identifies signals connected to pins on J1 that are not used on the PGA308 test board.

| Pin Number | Signal Name from USB<br>DAQ Platform | Description                                                                                                    |
|------------|--------------------------------------|----------------------------------------------------------------------------------------------------|
| 1          | DAC_A                                | To input amplifier (sensor emulator); 16-bit string DAC A output.                                                                              |
| 2          | DAC_B                                | To input amplifier (sensor emulator); 16-bit string DAC B output.                                                                              |
| 3          | DAC_C                                | To input amplifier (sensor emulator); 16-bit string DAC C.                                                                                     |
| 4          | DAC_D                                | Not used                                                                                                    |
| 5          | ADS1_V <sub>IN+</sub>                | To PGA308 output; 16-bit delta-sigma ( $\Delta\Sigma$ ) ADC #1 positive input.                                                                 |
| 6          | ADS1_V <sub>IN</sub> _               | Grounded for single-ended measurements; 16-bit $\Delta\Sigma$ ADC #1 negative input.                                                           |
| 7          | ADS2_V <sub>IN+</sub>                | PGA308 V <sub>IN2</sub> input; 16-bit $\Delta\Sigma$ ADC #2 positive input.                                                                    |
| 8          | ADS2_V <sub>IN-</sub>                | PGA308 V <sub>IN1</sub> input; 16-bit $\Delta\Sigma$ ADC #2 negative input.                                                                    |
| 9          | I <sup>2</sup> C_SCK                 | Not used                                                                                                    |
| 10         | I <sup>2</sup> C_SDA2                | Not used                                                                                                    |
| 11         | ONE_WIRE                             | PGA308 1W pin; one-wire signal (derived from the UART on the <u>TUSB3210</u> device).                                                          |
| 12         | I <sup>2</sup> C_SDA_ISO             | Not used                                                                                                    |
| 13         | I <sup>2</sup> C_SCK_ISO             | Not used                                                                                                    |
| 14         | XTR+LOOP                             | To <u>XTR116</u> pin 7 on EVM. Current-loop positive-loop connection; this signal is connected to the positive-loop supply.                    |
| 15         | XTR-LOOP                             | To XTR116 pin 4 on EVM. Current-loop negative-loop connection; this signal connects the DUT current output to the current measurement circuit. |
| 16         | INA-                                 | Not used                                                                                                    |
| 17         | V <sub>DUT</sub>                     | To PGA308 V <sub>S</sub> power-supply pin; switched 3V or 5V supply.                                                                           |
| 18         | V <sub>CC</sub>                      | Not used                                                                                                    |
| 19         | +15V                                 | Not used                                                                                                    |
| 20         | -15V                                 | Not used                                                                                                    |
| 21         | GND                                  | Ground                                                                                                    |
| 22         | SPI_SCK                              | Not used                                                                                                    |
| 23         | SPI_CS1                              | Not used                                                                                                    |
| 24         | SPI_DOUT1                            | Not used                                                                                                    |
| 25         | SPI_DIN1                             | Not used                                                                                                    |

#### Table 2-1. Signal Definition of J1

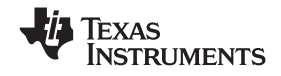

#### 2.3 Signal Definition of J2 (25-Pin Female DSUB) on the PGA308 Test Board

Table 2-2 shows the different signals connected to J2 on the PGA308 test board. Table 2-2 also identifies signals connected to pins on J2 that are not used on the PGA308 test board.

| Pin Number | Signal Name from USB<br>DAQ Platform | Description                                                                                                    |
|------------|--------------------------------------|----------------------------------------------------------------------------------------------------|
| 1          | P3.3                                 | Not used                                                                                                    |
| 2          | CTRL1                                | Not used                                                                                                    |
| 3          | CTRL2                                | Not used                                                                                                    |
| 4          | CTRL3                                | Not used                                                                                                    |
| 5          | CTRL4                                | Not used                                                                                                    |
| 6          | CTRL5                                | Not used                                                                                                    |
| 7          | CTRL6                                | Not used                                                                                                    |
| 8          | CTRL7                                | Not used                                                                                                    |
| 9          | CTRL8                                | Not used                                                                                                    |
| 10         | MEAS1                                | To $D_{OUT}$ on the PGA308. This pin is a measure bit that can read logic signals; it is part of an 8-bit group. |
| 11         | MEAS2                                | Not used                                                                                                    |
| 12         | MEAS3                                | Not used                                                                                                    |
| 13         | MEAS4                                | Not used                                                                                                    |
| 14         | MEAS5                                | Not used                                                                                                    |
| 15         | MEAS6                                | Not used                                                                                                    |
| 16         | MEAS7                                | Not used                                                                                                    |
| 17         | MEAS8                                | Not used                                                                                                    |
| 18         | SPI_SCK                              | Not used                                                                                                    |
| 19         | SPI_CS2                              | Not used                                                                                                    |
| 20         | SPI_DOUT2                            | Not used                                                                                                    |
| 21         | SPI_DIN2                             | Not used                                                                                                    |
| 22         | V <sub>DUT</sub>                     | Not used                                                                                                    |
| 23         | V <sub>CC</sub>                      | Not used                                                                                                    |
| 24         | GND                                  | Not used                                                                                                    |
| 25         | GND                                  | Not used                                                                                                    |

#### Table 2-2. Signal Definition of J2

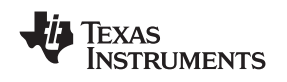

#### 2.4 Theory of Operation For the USB DAQ Platform

Figure 2-3 shows the block diagram for the USB DAQ platform. This platform is a general-purpose data acquisition system that is used on several different Texas Instruments evaluation modules. The block diagram shown in Figure 2-3 illustrates the general platform outline. The core component of the USB DAQ platform is the TUSB3210.

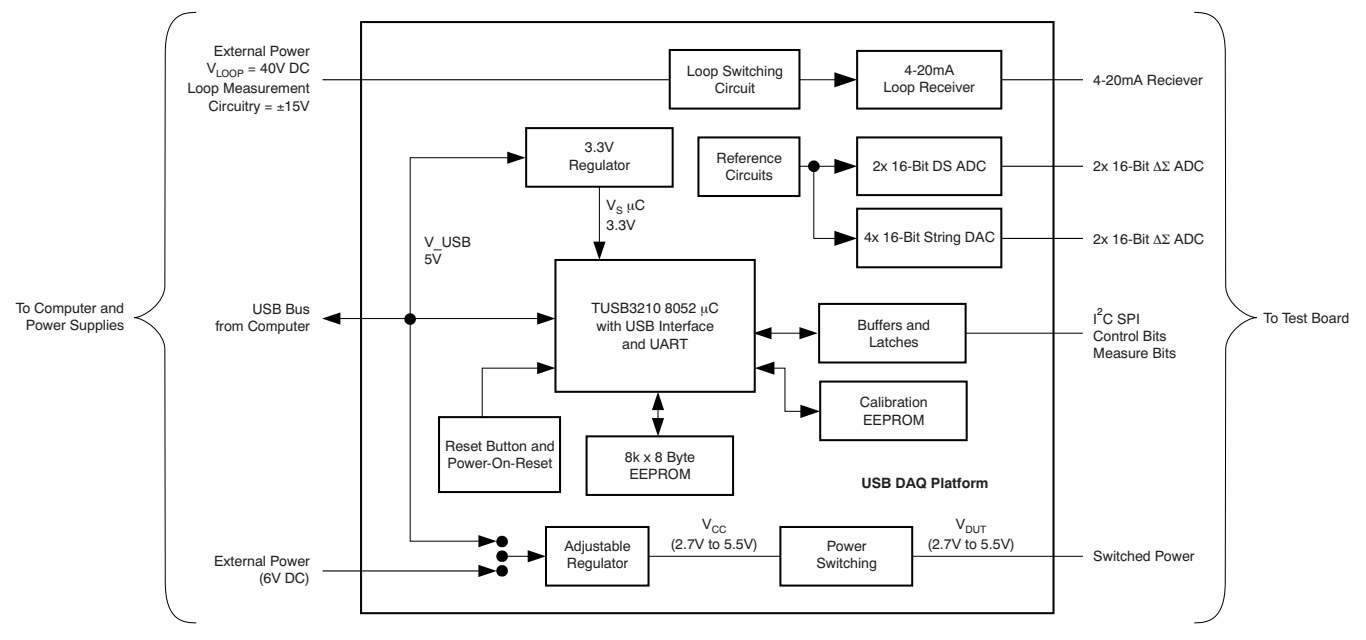

Figure 2-3. Theory of Operation For the USB DAQ Platform

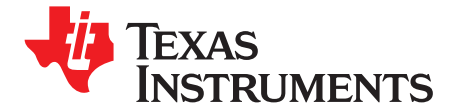

## Hardware Connections and Jumper Settings

Many of the components on the PGA308EVM are susceptible to damage by electrostatic discharge (ESD). Customers are advised to observe proper ESD handling precautions when unpacking and handling the EVM, including the use of a grounded wrist strap at an approved ESD workstation.

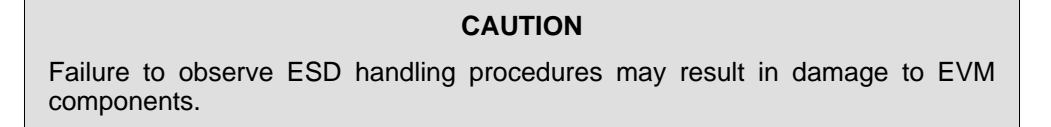

#### 3.1 Typical Hardware Connections

A typical PGA308EVM hardware setup connects the two EVM PCBs, then supplies power and connects an external shunt and load. The external connections may be the real-world system to which the PGA308 will be connected. Figure 3-1 shows the typical hardware connections.

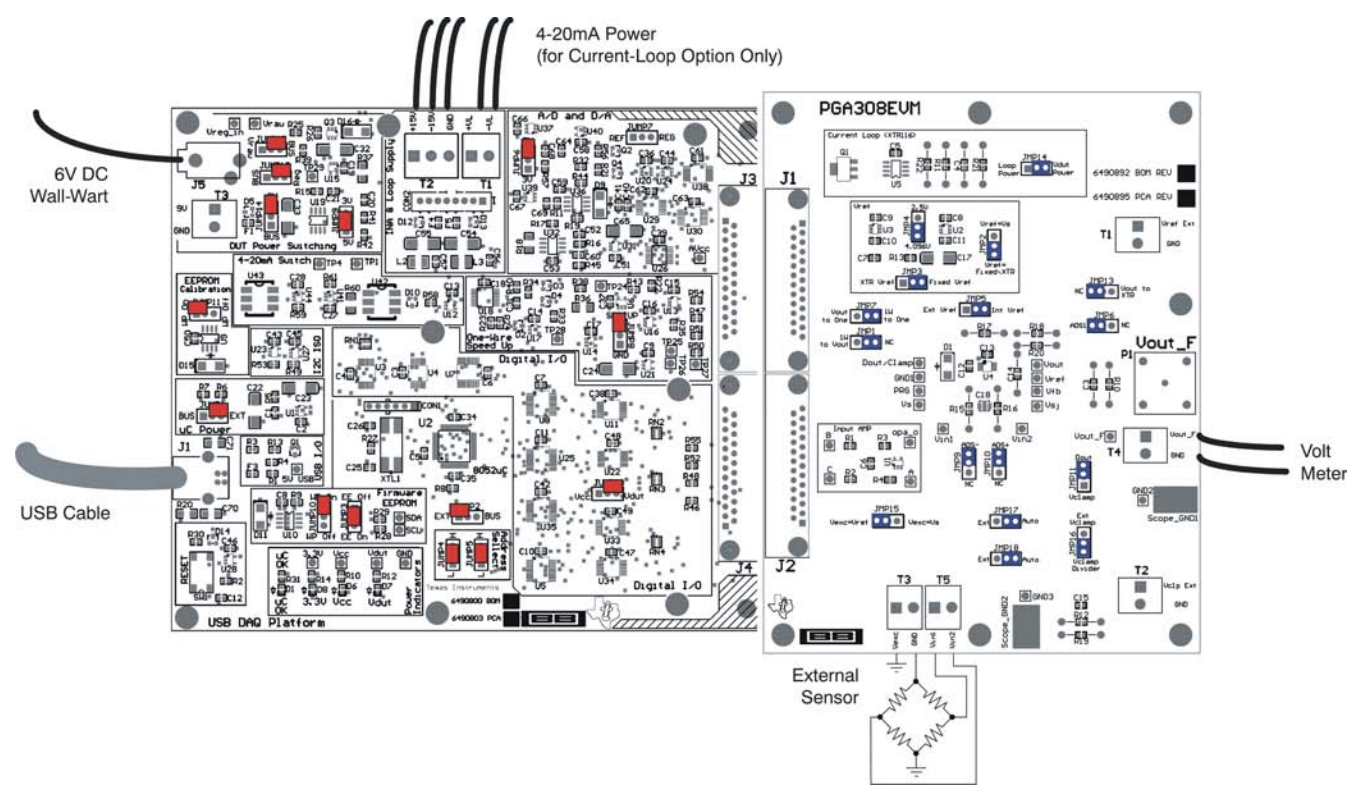

Figure 3-1. Typical Hardware Connections

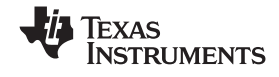

#### 3.2 Connecting the Hardware

The best way to connect the two PGA308EVM PCBs together is to gently push on both sides of the DSUB connectors, as shown in Figure 3-2. Make sure that the two connectors are completely socketed together; loose connections may cause intermittent EVM operation.

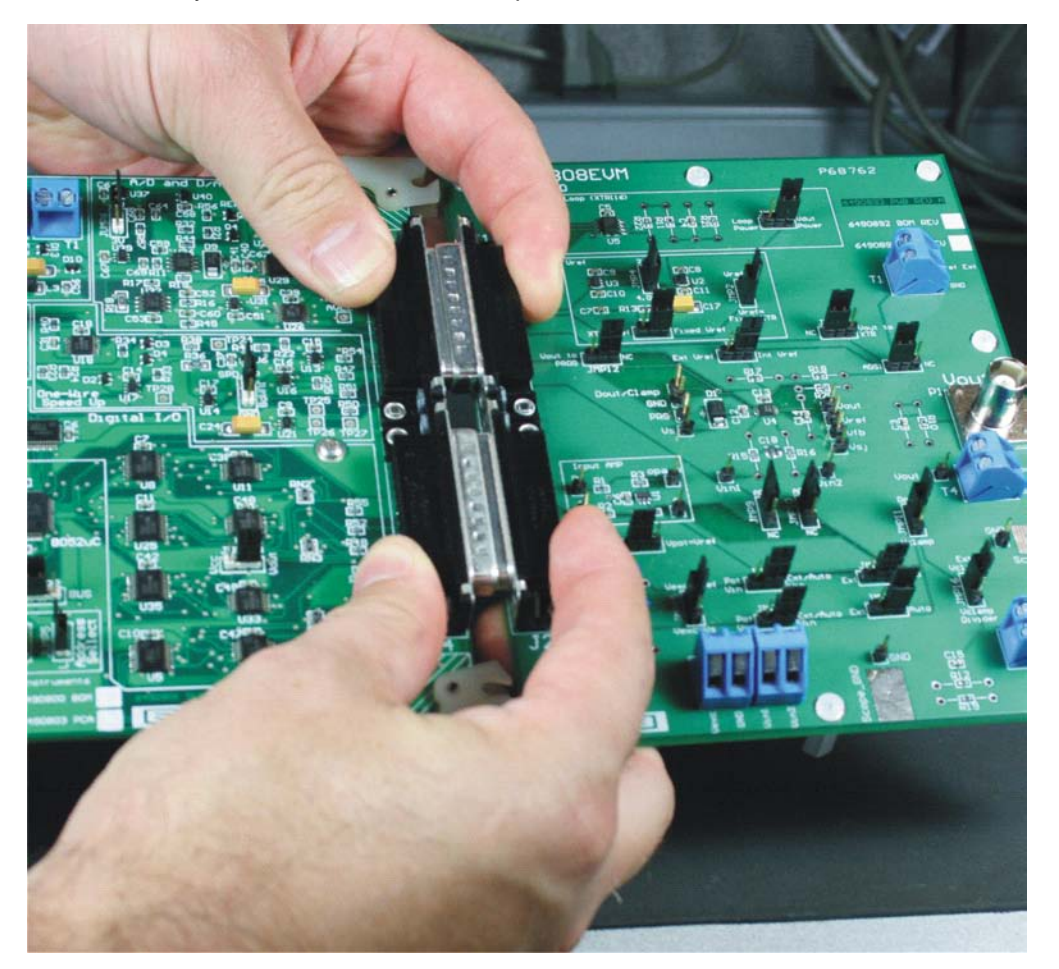

Figure 3-2. Connecting the Two EVM PCBs

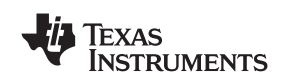

#### 3.3 Connecting Power

Connect the two PGA308EVM PCBs before connecting a power source, as shown in Figure 3-3. Always connect power before connecting the USB cable. If the USB cable is connected before the power is supplied, the computer will attempt to communicate with an unpowered device, and the device will not be able to respond.

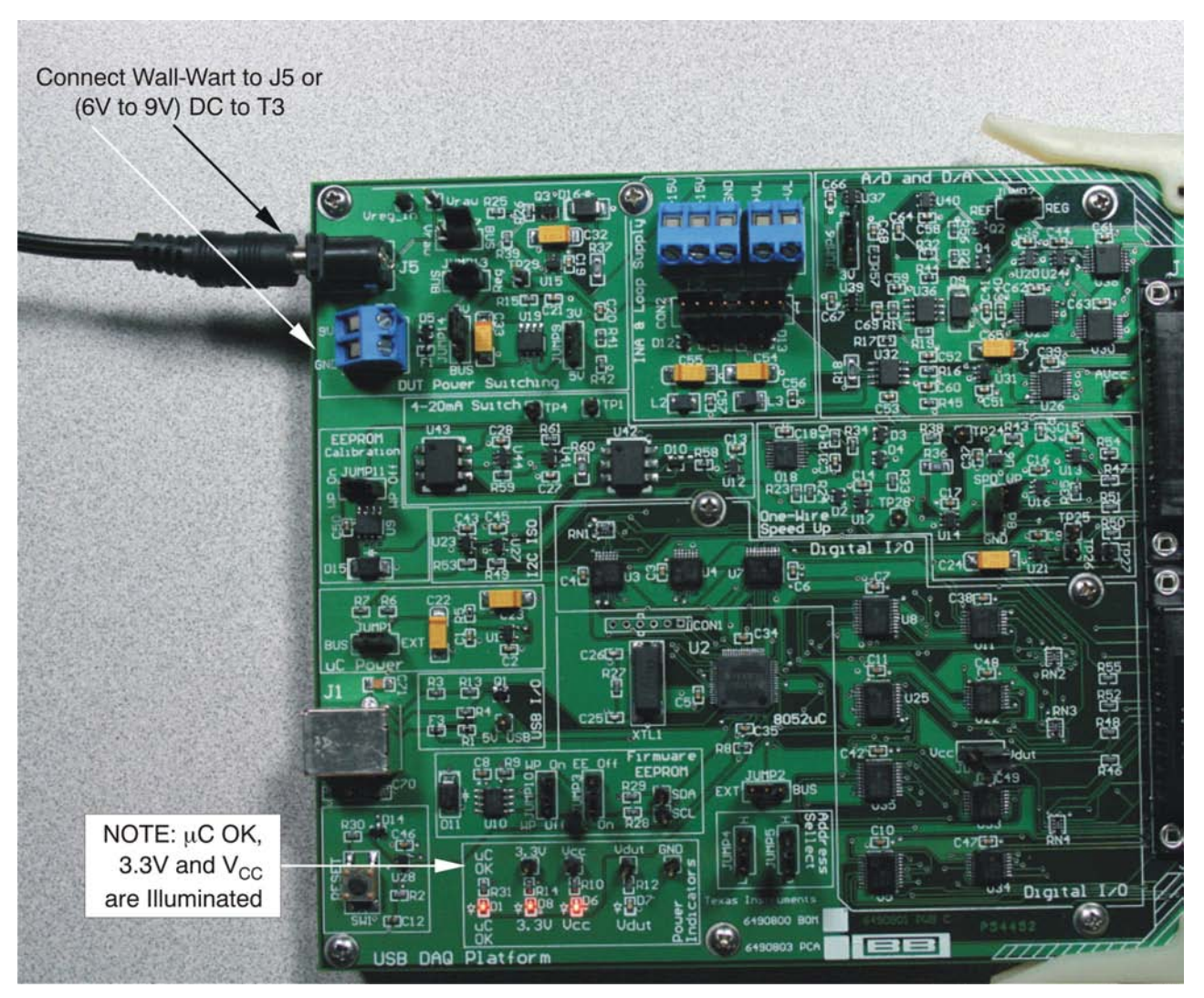

Figure 3-3. Connecting Power to the EVM

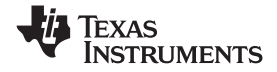

#### 3.4 Connecting the USB Cable to the PGA308EVM

Figure 3-4 shows the typical response to connecting the USB DAQ platform to a PC USB port for the first time. Note that the EVM must be powered up before connecting the USB cable. Typically, the computer will respond with a *Found New Hardware, USB Device* pop-up. The pop-up typically changes to *Found New Hardware, USB Human Interface Device*. This pop-up indicates that the device is ready to be used. The USB DAQ platform uses the Human Interface Device Drivers that are part of the Microsoft Windows operating system. In some cases, the *Windows Add Hardware Wizard* will pop-up. If this prompt occurs, allow the system device manager to install the Human Interface Drivers by clicking Yes when requested to install drivers.

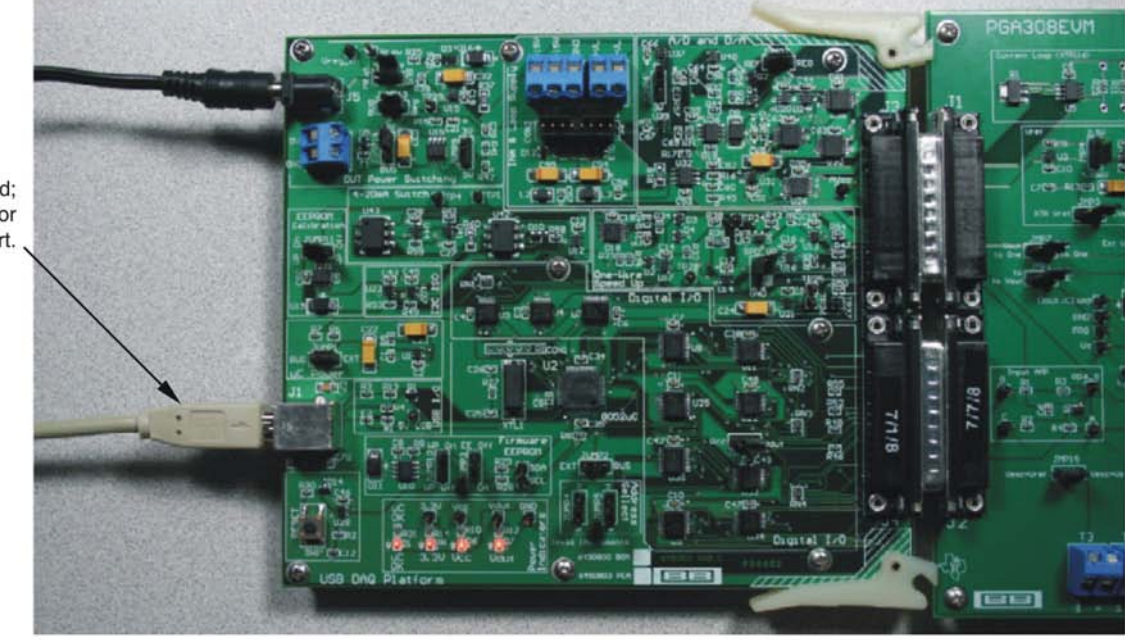

Turn on PC sound; connect USB connector J1 to PC USB port.

These messages may appear the first time the EVM is used.

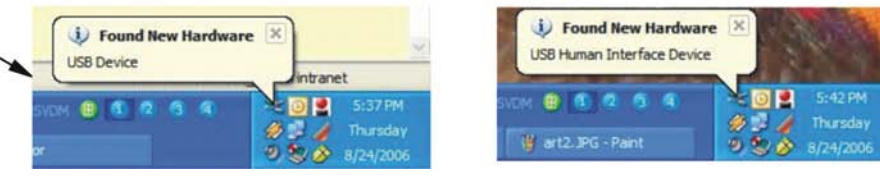

Figure 3-4. Connecting the USB Cable

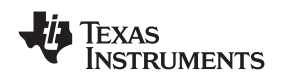

#### 3.5 Jumper Settings

Figure 3-5 shows the default jumper configuration for the PGA308EVM. In general, the jumper settings of the USB DAQ platform do not need to be changed. However, you may want to change some of the jumpers on the PGA308 test board to match your specific device configuration (for example, to change the reference configuration).

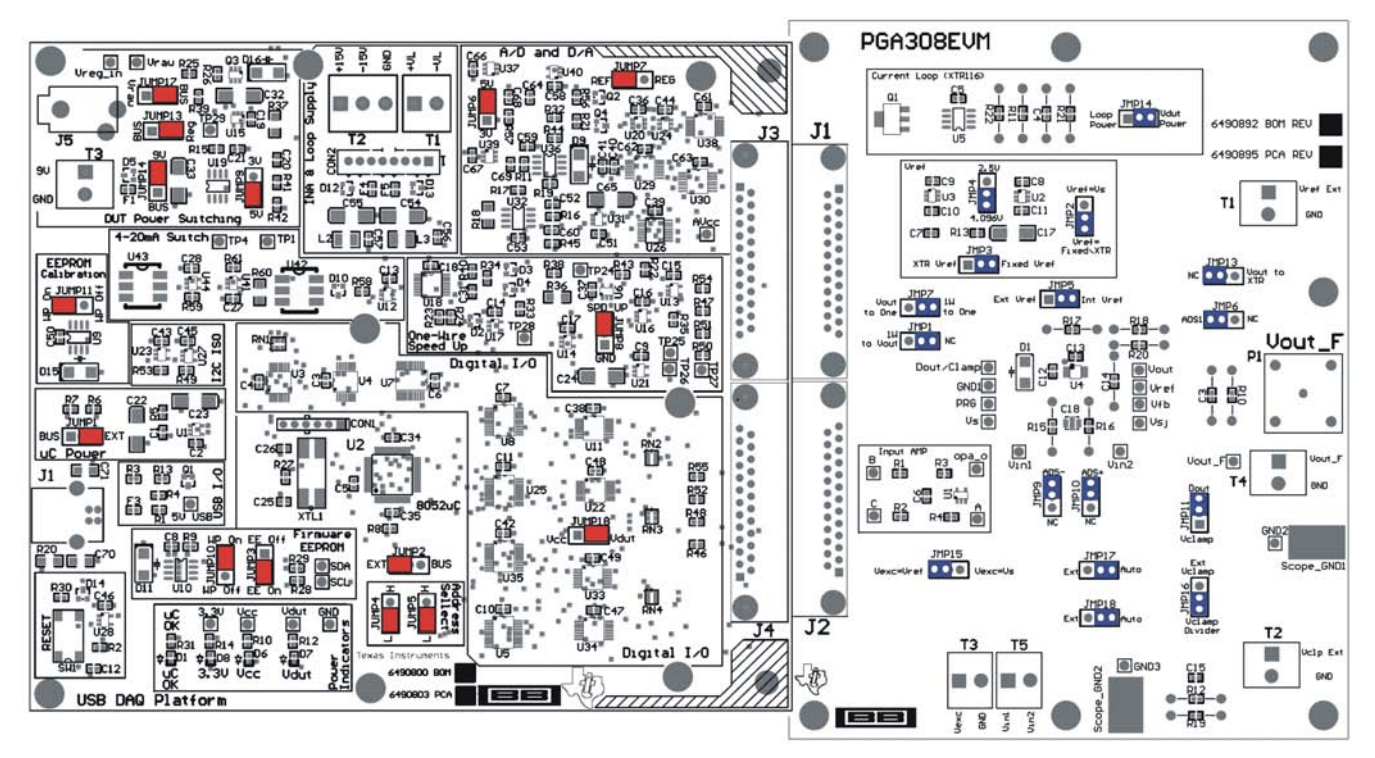

Figure 3-5. Default Jumper Settings

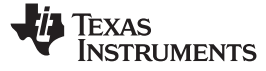

### Table 3-1 explains the function of the jumpers on the PGA308 test board.

| Jumper | Default                    | Purpose                                                                                                    |
|--------|----------------------------|----------------------------------------------------------------------------------------------------|
| JMP2   | $V_{REF} = Fixed/XTR$      | Select ratiometric or absolute sensor configuration                                                                                                    |
| JMP3   | Fixed V <sub>REF</sub>     | Fixed references on the EVM or XTR reference                                                                                                    |
| JMP4   | 4.096V                     | 4.096V or 2.5V allows selection between the two fixed references on the EVM.                                                                                                    |
| JMP5   | Internal V <sub>REF</sub>  | Internal references or external references. (Note: internal references are references on the EVM. The PGA308 does not have a reference inside the device.)                                                                                                    |
| JMP6   | ADS1                       | ADS1 or NC allows you to connect or disconnect the ADC on the USB DAQ platform to the PGA308 output.                                                                                                    |
| JMP17  | Auto                       | Auto or EXT allows connection of an external sensor or the onboard sensor emulator signal source. The sensor emulator is useful tool during initial development; i.e. learn how the device works before connecting the real sensor.                                                                                            |
| JMP18  | Auto                       | Auto or EXT allows connection of an external sensor or the onboard sensor emulator signal source. The sensor emulator is a useful tool during initial development; i.e. learn how the device works before connecting the real sensor.                                                                                          |
| JMP9   | ADS-                       | <i>ADS</i> – or <i>NC</i> allows you to connect or disconnect the ADC on the USB DAQ platform to the PGA308 input. Note that the ADC has a switched capacitor input, so it can affect the input signal. It is recommended that ADCs be disconnected when using a real-world sensor.                                            |
| JMP10  | ADS+                       | <i>ADS</i> + or <i>NC</i> allows you to connect or disconnect the ADC on the USB DAQ platform to the PGA308 input. Note that the ADC has a switched capacitor input, so it can affect the input signal. It is recommended that ADCs be disconnected when using a real-world sensor.                                            |
| JMP13  | NC                         | $V_{OUT}$ to XTR or NC. Allows connection of the current-loop transmitter (XTR). In the NC position, the EVM output if voltage only. In the $V_{OUT}$ to XTR position, the output is 4mA to 20mA.                                                                                                    |
| JMP1   | NC                         | $V_{OUT}$ to 1W or NC. In the $V_{OUT}$ to 1W position, the communication line (1W) to the analog output (V <sub>OUT</sub> ). This configuration is called a three-wire module because it only requires V <sub>S</sub> , V <sub>OUT</sub> , and GND outputs.                                                                   |
| JMP7   | One to 1W                  | One to $V_{OUT}$ or One to 1W. In the One to $V_{OUT}$ position, the communication line (1W) to the analog output ( $V_{OUT}$ ). This configuration is called a three-wire module because it only requires $V_S$ , $V_{OUT}$ , and GND outputs. In the One to 1W position, the communication line is separate from $V_{OUT}$ . |
| JMP15  | $V_{EXC} = V_{REF}$        | $V_{EXC} = V_{REF}$ or $V_{EXC} = V_S$ allows choice of either the power supply (such as ratiometric) or the reference to excite the sensor (that is, absolute mode).                                                                                                    |
| JMP11  | Dout                       | $D_{OUT}$ or $V_{CLAMP}$ allows choice between a digital output or a clamp input.                                                                                                    |
| JMP16  | V <sub>CLAMP</sub> Divider | $V_{CLAMP}$ divider or Ext $V_{CLAMP}$                                                                                                    |

### Table 3-1. PGA308 Test Board Jumper Function

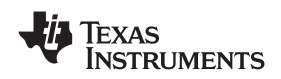

Table 3-2 summarizes the function of the USB DAQ platform jumpers. For most applications, the default jumper position should be used. A separate document (<u>SBOU056</u>) gives details regarding the operation and design of the USB DAQ platform.

| Jumper | Default          | Purpose                                                                                                    |  |  |
|--------|------------------|----------------------------------------------------------------------------------------------------|--|--|
| JUMP17 | BUS              | BUS or $V_{RAW}$ . BUS is the safe mode. The $V_{RAW}$ option is only used for special test modes.<br>In the $V_{RAW}$ position it is possible to damage the USB DAQ platform with voltages above 5.5V.                                                                         |  |  |
| JUMP13 | REG              | REG or BUS. In the REG position the regulator provides V <sub>DUT</sub> power.                                                                                                    |  |  |
| JUMP14 | 9V               | 9V or BUS. In the 9V position an external power supply provides power to the EVM. In the BUS position the USB bus powers the EVM.                                                                                                    |  |  |
| JUMP9  | 5V               | 5V or $3V$ . In the $5V$ position a variable regulator is resister programmed to $5V$ . In the $3V$ position a variable regulator is resistor programmed to $3V$ .                                                                                                    |  |  |
| JUMP6  | 5V               | 5V or $3V$ . In the $5V$ position, a stacked $5V$ reference is connected to the ADCs and DACs on the USB DAQ platform. In the $3V$ position, a $3V$ reference is connected to the ADCs and DACs on the USB DAQ platform.                                                        |  |  |
| JUMP7  | Ref              | <i>Ref</i> or <i>Reg.</i> In the <i>Ref</i> position, a calibrated reference is connected to the USB DAQ platform ADC and DAC. In the <i>Reg</i> position, the regulator output (such as a power-supply voltage) is connected to the USB DAQ platform ADC and DAC.              |  |  |
| JUMP1  | EXT              | <i>EXT</i> or <i>BUS</i> . In the external position the USB DAQ platform receives power from an external dc power source (such as through J5 or T3). The <i>BUS</i> position allows for the US bus to power the EVM. External mode is recommended.                              |  |  |
| JUMP11 | WP_ON            | <i>WP_ON</i> or <i>WP_OFF</i> . In the <i>WP_ON</i> position, the calibration EEPROM is write protected.<br>In the <i>WP_OFF</i> position, the calibration EEPROM is not write protected.                                                                                       |  |  |
| JUMP8  | SPD_UP           | SPD_UP or GND. In the SPD_UP position, the one-wire signal has a boost on the rising edge to allow for transmission over long cables. In the GND position, the speed-up featu is turned off.                                                                                    |  |  |
| JUMP10 | WP_ON            | <i>WP_ON</i> or <i>WP_OFF</i> . In the <i>WP_ON</i> position, the firmware EEPROM is write protected. In the <i>WP_OFF</i> position, the firmware EEPROM is not write protected.                                                                                                |  |  |
| JUMP3  | EE ON            | <i>EE ON</i> or <i>EE OFF</i> . In the <i>EE ON</i> position, the firmware EEPROM is connected to the microcontroller for normal operation. In the <i>EE OFF</i> position, the firmware EEPROM is disconnected to the microcontroller; this mode is used to program the EEPROM. |  |  |
| JUMP2  | EXT              | <i>EXT</i> or <i>BUS</i> . In the external position the USB DAQ platform receives power from an external dc power source (such as through J5 or T3). The <i>BUS</i> position allows for the USB bus to power the EVM. External mode is recommended.                             |  |  |
| JUMP18 | V <sub>DUT</sub> | $V_{CC}$ or $V_{DUT}$ . In the $V_{DUT}$ position, the digital output pull-up resistors are connected to V <sub>CC</sub> .<br>In the V <sub>CC</sub> position, the digital output pull-up resistors are connected to V <sub>CC</sub> .                                          |  |  |
| JUMP4  | L                | L or H. This jumper sets the USB DAQ platform USB address.                                                                                                    |  |  |
| JUMP5  | L                | L or H. This jumper sets the USB DAQ platform USB address.                                                                                                    |  |  |

| Table 3-2. USB DAQ Platform J | lumper Settings (5V Powe | r Supply) |
|-------------------------------|--------------------------|-----------|
|-------------------------------|--------------------------|-----------|

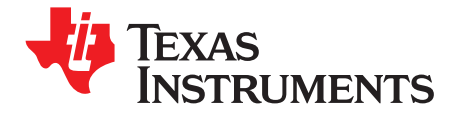

# PGA308 Software Overview

This section explains how to install and use the PGA308 software.

#### 4.1 Operating Systems for the PGA308 Software

The PGA308 software has been tested on Windows XP with United States and European regional settings. The software should also function on other Windows operating systems, including Windows Vista. Please report any compatibility issues to precisionamps@list.ti.com.

#### 4.2 PGA308EVM Software Install

Install the PGA308EVM software by following these steps:

- 1. Software can be downloaded from the PGA308EVM web page, or from the disk included with the PGA308EVM, which contains a folder called *Install\_software/*.
- 2. Find the file called *setup.exe*. Double-click the file to start the installation process.
- 3. Follow the on-screen prompts to install the software.
- 4. To remove the application, use the Windows Control Panel utility, Add/Remove Software.
- 5. The PGA308 Quickstart Video (included on the CD), or available at <u>www.ti.com</u>, gives more details regarding the initialization of the software.

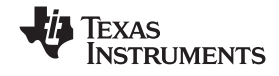

#### 4.3 Starting the PGA308EVM Software

Use the Windows Start menu to start the PGA308 software. From Start, select All Programs, then select the PGA308EVM program. Figure 4-1 shows the software display if the EVM is functioning properly.

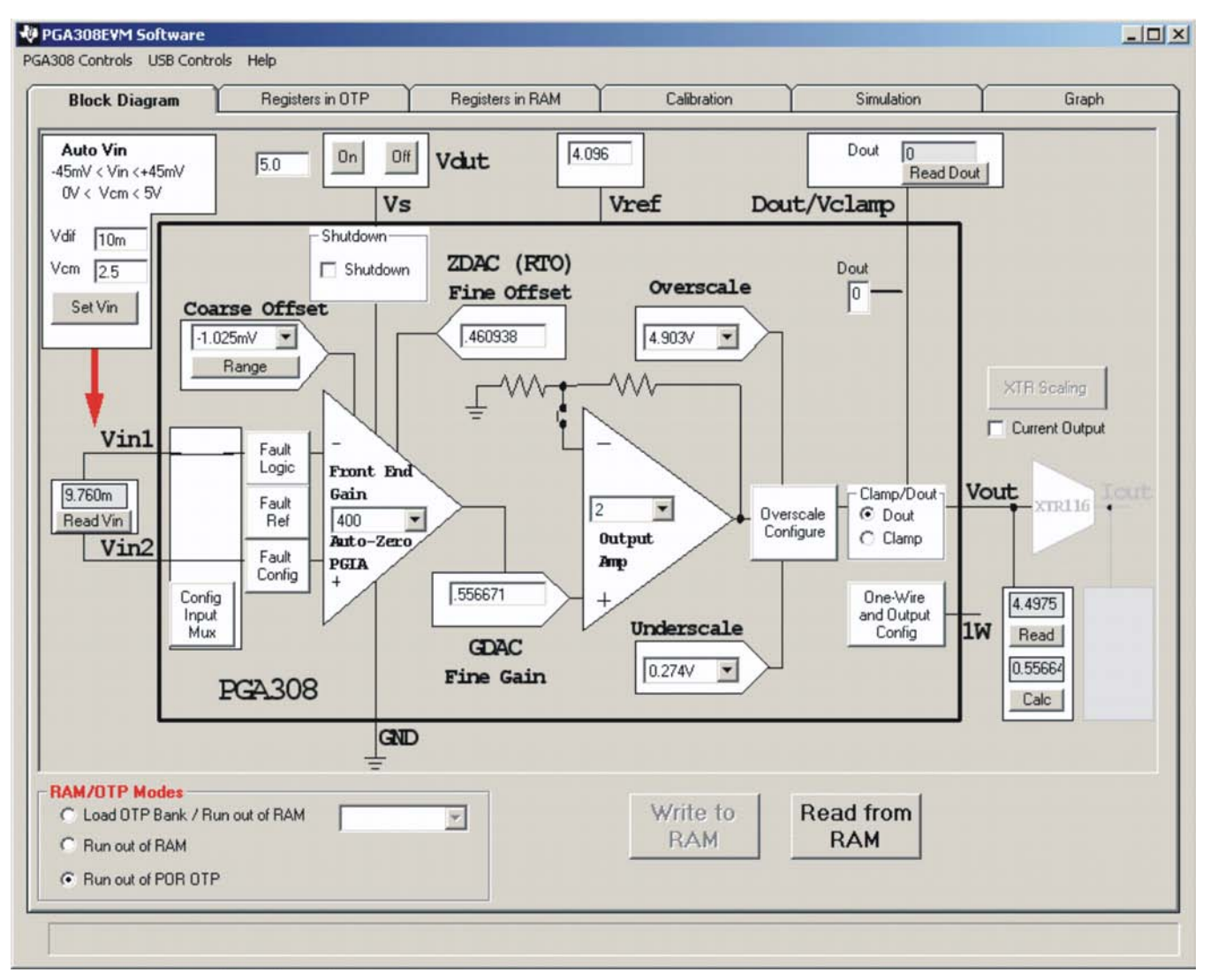

Figure 4-1. PGA308EVM Software—Functioning Properly

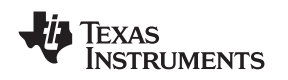

Figure 4-2 shows an error that appears if the computer cannot communicate with the EVM. If this error occurs, check to see that the USB cable is connected. This error can also happen if the USB cable is connected before connecting the USB DAQ platform 9V power supply. Another possible reason for this error message is a problem with the USB human interface device driver of the computer. Make sure that the computer recognizes the device when the USB cable is plugged in. If the sound is on, you will hear the distinctive sound that you expect when a USB device is properly connected to a PC with the Windows operating system.

| 🖷 USB Communication Prot                                     | lem                                                                                                    |               |                           |  |  |  |
|--------------------------------------------------------------|----------------------------------------------------------------------------------------------------|---------------|---------------------------|--|--|--|
| USB Communications problem                                   | USB Communications problem! Check your cable connections and press 'Try Again' to continue.                                                                                                    |               |                           |  |  |  |
| The 'Run without USB' option<br>want to examine the software | The 'Run without USB' option will allow the software to continue without using the USB. This option is generally used if you want to examine the software without hardware connected. You cannot communicate to the EVM in this mode. |               |                           |  |  |  |
| The 'Abort Program' option will close the software.          |                                                                                                    |               |                           |  |  |  |
| Try Again                                                    | Run Without USB: Put<br>USB to Sleep                                                                                                    | Abort Program | Set Address and Try Again |  |  |  |

Figure 4-2. PGA308EVM Software—No Communication with the USB DAQ Platform

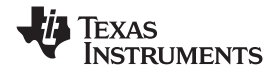

#### Starting the PGA308EVM Software

www.ti.com

Figure 4-3 shows an error that will occur if the PGA308 test board is not communicating with the USB DAQ platform. If you get this error, check the connectors between the two boards; make sure the two 25-pin DSUB connectors are completely pushed together. Another possible cause for this error is it that the PGA308 test board jumpers are set in the wrong positions.

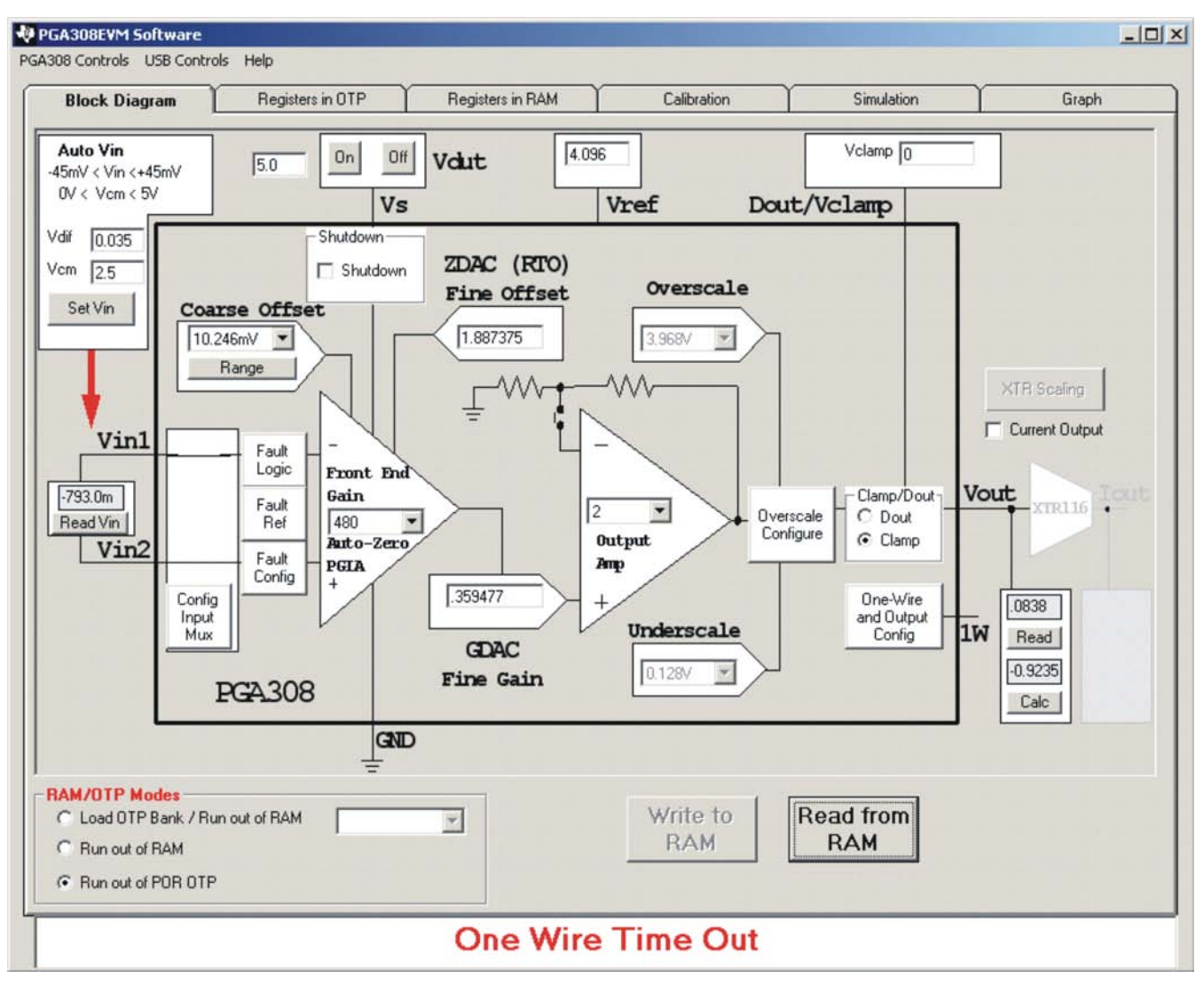

Figure 4-3. PGA308EVM Software—No Communication from USB DAQ Platform to PGA308

![](_page_26_Picture_0.jpeg)

#### 4.4 Using the PGA308 Software

The PGA308EVM software has six different tabs that allow you to access different features of the PGA308. Each of these tabs are intended to have an intuitive graphical interface that allows users to develop a better understanding of the PGA308.

#### 4.4.1 Block Diagram

This tab provides full control of the PGA308. It has the following features:

- Allow control of gains, offsets, overscale limits, and clamps
- Measure  $V_{\text{OUT}},\,I_{\text{OUT}},\,V_{\text{IN}},\,\text{and}\,\,D_{\text{OUT}}$
- Control Automatic V<sub>IN</sub> voltage (sensor emulator signal generated on the USB DAQ EVM)
- Turn on and off the power supply; select reference voltage

#### 4.4.2 Registers in OTP

This tab allows you to read and write to the OTP registers on the PGA308:

- Select and copy RAM to seven banks of user OTP
- Write to final test OTP

#### 4.4.3 Registers in RAM

This tab has the following controls:

- Ability to read from/write to each register
- Detailed help for each register

#### 4.4.4 Calibration

This tab has the following controls:

- Calibrate an external sensor input or sensor emulator input
- Calibrate voltage out or 4mA to 20mA out
- Verify post calibration accuracy (expect 0.1% or better)

#### 4.4.5 Simulation

This tab allows you to do the following tasks:

- Simulation of all the PGA308, including internal nodes
- Common-mode and differential voltages are adjustable
- This feature is useful in checking for design margin

#### 4.4.6 Graph

This tab allows users to:

- Graph voltage output or current output versus time
- Adjust input with sensor emulator or use external sensor

#### 4.5 EVM Pull-Down Menus

#### 4.5.1 PGA308 Controls

The PGA308 configuration (such as register settings) can be saved or loaded using the EVM Controls pull-down menu, as shown in Figure 4-4. The file that the configuration is saved into is a simple text file and can be viewed with any text editor.

| 🐙 PGA308EVM Soft                                    | tware           |
|-----------------------------------------------------|-----------------|
| PGA308 Controls US                                  | B Controls Help |
| Save RAM to File<br>Load RAM with Con               | tents of File   |
| <b>AutoVin</b><br>-45mV < Vin <+45<br>0V < Vcm < 5V | mV 5.0 On 0     |
| Vdif 10m<br>Vcm 2.5                                 | Shutdown-       |
| Set Vin                                             | Coarse Offset   |

Figure 4-4. PGA309 Controls

#### 4.5.2 USB Controls

The USB Controls feature allows for direct control of communication on the USB DAQ Platform. For example, direct One-Wire, DAC, and ADC control are possible through this feature. Figure 4-5 illustrates the USB controls..

| 🐙 PGA308EVM S                           | oftware                                |                 |    |
|-----------------------------------------|----------------------------------------|-----------------|----|
| PGA308 Controls                         | USB Controls Help                      |                 |    |
| Block Dia                               | Debug USB<br>Set USB Address           |                 | R  |
| AutoVin<br>-45mV < Vin <<br>0V < Vem <- | DUT Writer<br>Control and Measure Bits | Vs              | Vc |
| Vdif 10m<br>Vcm 2.5                     | Shut                                   | down<br>hutdown | z  |
|                                         | Figure 4-5. USB Controls               |                 |    |

28 PGA308 Software Overview

![](_page_28_Picture_0.jpeg)

#### 4.5.3 Help

The About feature can be used to check the current revision. This document is based on revision 1.2.17, as shown in Figure 4-6.

![](_page_28_Figure_4.jpeg)

Figure 4-6. Current Revision of Software

![](_page_30_Picture_0.jpeg)

Appendix A SBOU060–July 2008

# **Bill of Materials**

### A.1 Resistors and Capacitors

| Qty  | Value  | Ref Des      | Description                                           | Vendor                  | Part Number       |
|------|--------|--------------|-------------------------------------------------------|-------------------------|-------------------|
| 1    | 4.7μF  | C17          | Capacitor Tantalum 4.7µF 25V<br>10% SMD 6032-28 (EIA) | Kemet                   | T491C475K025AT    |
| 10   | 0.1µF  | C6–C15       | Capacitor 0.10μF 25V<br>CERAMIC Y5V 0603              | Kemet                   | CC0603ZRY5V8BB104 |
| 2    | 10nF   | C3, C5       | Capacitor 10000pF 50V<br>CERAMIC X7R 0603             | Kemet                   | C0603C103K5RACTU  |
| 1    | 0.02µF | C4           | Capacitor 0.022µF 50V<br>CERAMIC X7R 0603 Kemet       |                         | C0603C223K5RACTU  |
| 1    | 1000pF | C18          | Capacitor 1000pF, Ceramic<br>Multilayer, X2Y, 1206    | JOHANSON<br>DIELECTRICS | 501R18W102KV4E    |
| 2    | 100kΩ  | R1, R2       | Resistor 100kΩ 1/10W 1% 0603<br>SMD                   | Panasonic - ECG         | ERJ-3EKF1003V     |
| 2    | 1kΩ    | R3, R4       | Resistor 1kΩ 1/10W 1% 0603<br>SMD                     | Yageo Corporation       | RC0603FR-071KL    |
| 4    | 10kΩ   | R10–R12, R23 | Resistor 10kΩ 1/10W 1% 0603<br>SMD                    | Yageo Corporation       | RC0603FR-0710KL   |
| 1    | 100Ω   | R20          | Resistor 100Ω 1/10W 1% 0603<br>SMD Yageo Corporati    |                         | RC0603FR-07100RL  |
| 1    | 191kΩ  | R22          | Resistor 191kΩ 1/10W 1% 0603<br>SMD                   | Yageo Corporation       | ERJ-3EKF1913V     |
| 1    | 33Ω    | R13          | Resistor 33Ω 1/10W 1% 0603<br>SMD                     | Yageo Corporation       | RC0603FR-0733RL   |
| 1    | 11.3kΩ | R21          | Resistor 11.3kΩ 1/10W 1% 0603<br>SMD                  | Yageo Corporation       | ERJ-3EKF1132V     |
| 2    | 39.2kΩ | R15, R16     | Resistor 39.2kΩ 1/10W 1% 0603<br>SMD                  | Yageo Corporation       | RC0603FR-0739K2L  |
| 1    | 6.04kΩ | R19          | Resistor 6.04kΩ 1/10W 1% 0603<br>SMD                  | Panasonic - ECG         | ERJ-3EKF6041V     |
| Omit | Omit   | R17, R18     | Omit                                                  | —                       | —                 |

![](_page_31_Picture_0.jpeg)

Active Devices and Miscellaneous

### A.2 Active Devices and Miscellaneous

| Qty | Value                              | Ref Des                                                 | Description                                                                             | Vendor                     | Part Number     |
|-----|------------------------------------|---------------------------------------------------------|-----------------------------------------------------------------------------------------|----------------------------|-----------------|
| 1   | BNC                                | P1                                                      | CONN JACK BNC VERT 50Ω<br>PCB                                                           | Tyco<br>Electronics/Amp    | 5227699-1       |
| 1   | OPA333AIDBVT                       | U1                                                      | IC OP AMP 1.8V 0-DRIFT<br>SOT23-5 Texas Instrumer                                       |                            | OPA333AIDBVT    |
| 1   | REF3240                            | U2                                                      | IC LDO VOLT REF 4.096V<br>SOT23-6 Texas Instruments                                     |                            | REF3240AIDBVT   |
| 1   | REF3225                            | U3                                                      | IC LDO VOLT REF 2.5V<br>SOT23-6                                                         | Texas Instruments          | REF3225AIDBVT   |
| 1   | XTR116                             | U5                                                      | IC 4 TO 20mA TRANSMITTER<br>8-SOIC                                                      | Texas Instruments          | XTR116UA        |
| 1   | 6.8V Transorb                      | D1                                                      | TVS ZENER UNIDIR 600W 6.8V<br>SMB                                                       | ON Semiconductor           | P6SMB6.8AT3     |
| 1   | NPN                                | Q1                                                      | IC TRANS NPN SS GP 1.5A<br>SOT223-4                                                     | Fairchild<br>Semiconductor | BCP55           |
| 5   | ED300/2                            | T1–T5                                                   | 2-position terminal strip, cage clamp, 45°, 15A, dove-tailed                            | On-Shore<br>Technology Inc | ED300/2         |
| 16  | HEADER STRIP                       | JMP1–JMP7,<br>JMP9–JMP11,<br>JMP13–JMP18                | CONN HEADER 0.100 SNGL<br>STR 36POS                                                     | 3M/ESD                     | 929647-09-36-I  |
| 16  | SHUNT LP<br>W/HANDLE 2<br>POS 30AU | Jumpers for<br>JMP1–JMP7,<br>JMP9–JMP11,<br>JMP13–JMP18 | Jumper shorting units                                                                   | Tyco<br>Electronics/Amp    | 881545-2        |
| 6   | Standoffs                          | NA                                                      | Standoffs, Hex , 4–40 threaded,<br>0.500" length, 0.250" OD,<br>aluminum iridite finish |                            | 2203            |
| 6   | Screws                             | NA                                                      | Machine screw, 4–40×3/8"<br>Phillips PanHead, steel, zinc<br>plated                     | Building Fasteners         | PMS 440 0038 PH |

#### **EVALUATION BOARD/KIT IMPORTANT NOTICE**

Texas Instruments (TI) provides the enclosed product(s) under the following conditions:

This evaluation board/kit is intended for use for ENGINEERING DEVELOPMENT, DEMONSTRATION, OR EVALUATION PURPOSES ONLY and is not considered by TI to be a finished end-product fit for general consumer use. Persons handling the product(s) must have electronics training and observe good engineering practice standards. As such, the goods being provided are not intended to be complete in terms of required design-, marketing-, and/or manufacturing-related protective considerations, including product safety and environmental measures typically found in end products that incorporate such semiconductor components or circuit boards. This evaluation board/kit does not fall within the scope of the European Union directives regarding electromagnetic compatibility, restricted substances (RoHS), recycling (WEEE), FCC, CE or UL, and therefore may not meet the technical requirements of these directives or other related directives.

Should this evaluation board/kit not meet the specifications indicated in the User's Guide, the board/kit may be returned within 30 days from the date of delivery for a full refund. THE FOREGOING WARRANTY IS THE EXCLUSIVE WARRANTY MADE BY SELLER TO BUYER AND IS IN LIEU OF ALL OTHER WARRANTIES, EXPRESSED, IMPLIED, OR STATUTORY, INCLUDING ANY WARRANTY OF MERCHANTABILITY OR FITNESS FOR ANY PARTICULAR PURPOSE.

The user assumes all responsibility and liability for proper and safe handling of the goods. Further, the user indemnifies TI from all claims arising from the handling or use of the goods. Due to the open construction of the product, it is the user's responsibility to take any and all appropriate precautions with regard to electrostatic discharge.

EXCEPT TO THE EXTENT OF THE INDEMNITY SET FORTH ABOVE, NEITHER PARTY SHALL BE LIABLE TO THE OTHER FOR ANY INDIRECT, SPECIAL, INCIDENTAL, OR CONSEQUENTIAL DAMAGES.

TI currently deals with a variety of customers for products, and therefore our arrangement with the user is not exclusive.

### TI assumes no liability for applications assistance, customer product design, software performance, or infringement of patents or services described herein.

Please read the User's Guide and, specifically, the Warnings and Restrictions notice in the User's Guide prior to handling the product. This notice contains important safety information about temperatures and voltages. For additional information on TI's environmental and/or safety programs, please contact the TI application engineer or visit <a href="http://www.ti.com/esh">www.ti.com/esh</a>.

No license is granted under any patent right or other intellectual property right of TI covering or relating to any machine, process, or combination in which such TI products or services might be or are used.

#### **FCC Warning**

This evaluation board/kit is intended for use for **ENGINEERING DEVELOPMENT, DEMONSTRATION, OR EVALUATION PURPOSES ONLY** and is not considered by TI to be a finished end-product fit for general consumer use. It generates, uses, and can radiate radio frequency energy and has not been tested for compliance with the limits of computing devices pursuant to part 15 of FCC rules, which are designed to provide reasonable protection against radio frequency interference. Operation of this equipment in other environments may cause interference with radio communications, in which case the user at his own expense will be required to take whatever measures may be required to correct this interference.

#### **EVM WARNINGS AND RESTRICTIONS**

It is important to operate this EVM within the input voltage range of 0V to 5.5V and the output voltage range of 0V to 5.5V.

Exceeding the specified input range may cause unexpected operation and/or irreversible damage to the EVM. If there are questions concerning the input range, please contact a TI field representative prior to connecting the input power.

Applying loads outside of the specified output range may result in unintended operation and/or possible permanent damage to the EVM. Please consult the EVM User's Guide prior to connecting any load to the EVM output. If there is uncertainty as to the load specification, please contact a TI field representative.

During normal operation, some circuit components may have case temperatures greater than +25°C. The EVM is designed to operate properly with certain components above +125°C as long as the input and output ranges are maintained. These components include but are not limited to linear regulators, switching transistors, pass transistors, and current sense resistors. These types of devices can be identified using the EVM schematic located in the EVM User's Guide. When placing measurement probes near these devices during operation, please be aware that these devices may be very warm to the touch.

Mailing Address: Texas Instruments, Post Office Box 655303, Dallas, Texas 75265 Copyright © 2008, Texas Instruments Incorporated

#### **IMPORTANT NOTICE**

Texas Instruments Incorporated and its subsidiaries (TI) reserve the right to make corrections, modifications, enhancements, improvements, and other changes to its products and services at any time and to discontinue any product or service without notice. Customers should obtain the latest relevant information before placing orders and should verify that such information is current and complete. All products are sold subject to TI's terms and conditions of sale supplied at the time of order acknowledgment.

TI warrants performance of its hardware products to the specifications applicable at the time of sale in accordance with TI's standard warranty. Testing and other quality control techniques are used to the extent TI deems necessary to support this warranty. Except where mandated by government requirements, testing of all parameters of each product is not necessarily performed.

TI assumes no liability for applications assistance or customer product design. Customers are responsible for their products and applications using TI components. To minimize the risks associated with customer products and applications, customers should provide adequate design and operating safeguards.

TI does not warrant or represent that any license, either express or implied, is granted under any TI patent right, copyright, mask work right, or other TI intellectual property right relating to any combination, machine, or process in which TI products or services are used. Information published by TI regarding third-party products or services does not constitute a license from TI to use such products or services or a warranty or endorsement thereof. Use of such information may require a license from a third party under the patents or other intellectual property of the third party, or a license from TI under the patents or other intellectual property of TI.

Reproduction of TI information in TI data books or data sheets is permissible only if reproduction is without alteration and is accompanied by all associated warranties, conditions, limitations, and notices. Reproduction of this information with alteration is an unfair and deceptive business practice. TI is not responsible or liable for such altered documentation. Information of third parties may be subject to additional restrictions.

Resale of TI products or services with statements different from or beyond the parameters stated by TI for that product or service voids all express and any implied warranties for the associated TI product or service and is an unfair and deceptive business practice. TI is not responsible or liable for any such statements.

TI products are not authorized for use in safety-critical applications (such as life support) where a failure of the TI product would reasonably be expected to cause severe personal injury or death, unless officers of the parties have executed an agreement specifically governing such use. Buyers represent that they have all necessary expertise in the safety and regulatory ramifications of their applications, and acknowledge and agree that they are solely responsible for all legal, regulatory and safety-related requirements concerning their products and any use of TI products in such safety-critical applications, notwithstanding any applications-related information or support that may be provided by TI. Further, Buyers must fully indemnify TI and its representatives against any damages arising out of the use of TI products in such safety-critical applications.

TI products are neither designed nor intended for use in military/aerospace applications or environments unless the TI products are specifically designated by TI as military-grade or "enhanced plastic." Only products designated by TI as military-grade meet military specifications. Buyers acknowledge and agree that any such use of TI products which TI has not designated as military-grade is solely at the Buyer's risk, and that they are solely responsible for compliance with all legal and regulatory requirements in connection with such use.

TI products are neither designed nor intended for use in automotive applications or environments unless the specific TI products are designated by TI as compliant with ISO/TS 16949 requirements. Buyers acknowledge and agree that, if they use any non-designated products in automotive applications, TI will not be responsible for any failure to meet such requirements.

Following are URLs where you can obtain information on other Texas Instruments products and application solutions:

| Products                    |                        | Applications       |                           |
|-----------------------------|------------------------|--------------------|---------------------------|
| Amplifiers                  | amplifier.ti.com       | Audio              | www.ti.com/audio          |
| Data Converters             | dataconverter.ti.com   | Automotive         | www.ti.com/automotive     |
| DSP                         | dsp.ti.com             | Broadband          | www.ti.com/broadband      |
| Clocks and Timers           | www.ti.com/clocks      | Digital Control    | www.ti.com/digitalcontrol |
| Interface                   | interface.ti.com       | Medical            | www.ti.com/medical        |
| Logic                       | logic.ti.com           | Military           | www.ti.com/military       |
| Power Mgmt                  | power.ti.com           | Optical Networking | www.ti.com/opticalnetwork |
| Microcontrollers            | microcontroller.ti.com | Security           | www.ti.com/security       |
| RFID                        | www.ti-rfid.com        | Telephony          | www.ti.com/telephony      |
| RF/IF and ZigBee® Solutions | www.ti.com/lprf        | Video & Imaging    | www.ti.com/video          |
|                             |                        | Wireless           | www.ti.com/wireless       |

Mailing Address: Texas Instruments, Post Office Box 655303, Dallas, Texas 75265 Copyright © 2008, Texas Instruments Incorporated